# **HITACHI INVERTER**

#### SJ300/L300P SERIES

# **SJ-DG** (DIGITAL INPUT OPTION)

# **INSTRUCTION MANUAL**

Thank you for purchase of "HITACHI INVERTER". This manual explains about treatment of "SJ-DG (digital input option)". By reading this manual and an instruction manual of inverter use practically for installation, maintenance, and inspection. After reading this manual, keep it handy for future reference

Make sure to reach this manual to the end user.

Table of Contents

| Chapter1             | Introduction                         | 1      |
|----------------------|--------------------------------------|--------|
| Chapter2             | Installation method of printed board | 2      |
| Chapter3             | Wiring Connecting                    | 4      |
| Chapter4             | Setting                              | 6      |
| Chapter5             | Function                             | 7      |
| Chapter4<br>Chapter5 | Setting<br>Function                  | 6<br>7 |

After reading this manual, keep it handy for future reference

NB617X

# HITACHI

Request

Thank you for purchase of "HITACHI INVERTER". This manual explains about handling of "SJ-DG (digital input option)".

This instruction manual explains about treatment and maintenance of "SJ-DG". Before using the product, carefully read this manual with the instruction manual of inverter, and keeps it handy for quick reference of operator and maintenance inspector. Before installing, operating, maintenance and inspection read this manual carefully and follow the instructions exactly.

Always keep various kinds of specification mentioned in this manual and use exactly. And make sure to prevent trouble by correct inspection and maintenance. Make sure to reach this manual to the end user.

About treatment of this manual

Please consent that mentioned items of this manual may be change without permission.

Keep this manual carefully not to lose because it cannot be reissued.

All right reserved.

Contents in this manual is written to make assurance doubly sure but, but please contact if you have some doubts about spelling mistakes, omitted word etc.

Please agree that there is no responsibility for effects resulted, in spite of contents above mentioned.

#### **Revision History Table**

| No. | Revision contents | The date of issue | Manual No |
|-----|-------------------|-------------------|-----------|
| 1.  | Initial release   | 1999/12           | NB617X    |
|     |                   |                   |           |
|     |                   |                   |           |
|     |                   |                   |           |
|     |                   |                   |           |
|     |                   |                   |           |
|     |                   |                   |           |
|     |                   |                   |           |
|     |                   |                   |           |
|     |                   |                   |           |
|     |                   |                   |           |
|     |                   |                   |           |
|     |                   |                   |           |

Except this table, revised only spelling mistakes omitted words, and error writings without notice.

### SAFETY PRECAUTIONS

Carefully read this manual and all of the warning labels attached to the inverter before installing, operating, maintaining, or inspecting it. Safety precautions are classified into "Warning" and "Caution" in this manual.

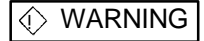

: Indicates a potentially hazardous situation which, if not avoided, can result in serious injury or death.

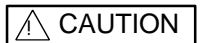

: Indicates a potentially hazardous situation which, if not avoided, can result in minor to moderate injury, or serous damage to the product.

The situation described in WARNING may, if not avoided, lead to serious results. Important safety measures are described in CAUTION (as well as WARNING) so be sure observe them.

Notes are described in this manual in "Note", **Precaution**. Carefully read the contents and follow them exactly.

## 

In all the illustrations in this manual, covers and safety devices are occasionally removed to describe the details. When the product is operated, make sure that the covers and safety devices are placed as they were specified originally and operate it according to the instruction manual.

### SAFETY PRECAUTIONS

# 

#### Wiring:

- Wiring work shall be carried out by electrical experts Otherwise, there is a danger of electric shock, fire and/or damage of product.
- Implement wiring after checking that the power supply is off. Otherwise, there is a danger of electric shock and/or fire.

Operating:

- Be sure not to touch the surface or the terminal of option board while energizing. Otherwise, there is a danger of electric shock and/or fire.
- Be sure not to remove the digital input option printed board while operating. Otherwise, there is a danger of electric shock and/or fire.

Maintenance, Inspection and Part Replacement:

Wait at least 10 minutes after turning off the input power supply before performing maintenance and inspection.
(Confirm the charge lamp on the inverter is off, checks direct current voltage between P-N terminals and confirm it is less than 45V.)

Otherwise, there is a danger of electric shock.

• Make sure that only qualified persons will perform maintenance, inspection, and part replacement (Before starting the work, remove metallic objects from your person (wristwatch, bracelet, etc.). Be sure to use tools protected with insulation) Otherwise, there is a danger of electric shock, and/or injury.

Note:

- Never modify the unit.
- Otherwise, there is a danger of electric shock and/or injury.

## 

Installation:

• Be sure not to let the foreign matter enter such as wire clippings, spatter from welding, metal shaving, dust, etc.

Otherwise, there is a danger of fire.

- Be sure to fix inverter to option printed board with an attached fixed screw. Otherwise, there is a danger of connecting error.
- Be sure to fasten the screws connecting signal wire in side of option printed board. Check for any loosening of screw.

Otherwise, there is a danger of connecting error.

Wiring:

• Be sure to fasten the screws not to loose. Otherwise, there is a danger of connecting error.

Operation:

• Check rotary direction, abnormal motor noise and vibrations during operating. Otherwise, there is a danger of injury to personnel and/or machine breakage.

### SAFETY PRECAUTIONS

### **1.1 INSPECTION UPON UNPACKING**

Make sure to treat the product carefully not to give shock and vibration while unpacking. Check that the product is the one you ordered, and that there is no damage during transportation.

(Contents of packing)

- (1) SJ-DG(digital input option printed board): 1
- (2) Instruction manual: 1
- (3) Screws fixed printed board(M3 times 8mm) : 2

If you discover any problms, contact your sales agent immediately.

## 1.2 INQUIRY OF THE PRODUCT AND WARRANTY FOR THE PRODUCT

### **1.2.1 REQUIRE WHILE INQUIRING**

If inquiry of breakage, question, damage etc. is needed, please tell the following information to the supplier you ordered or the nearest Hitachi Distributor.

- (1) Type
- (2) Manufacturing number (MFG,NO)
- (3) Day of purchasing
- (4) Contents of inquiry

Damage part and its condition

Question parts and their contents etc.

In order to shorten impossible working time, standing spare unit is recommended.

#### **1.2.2 WARRANTY OF THE PRODUCT**

This product is guaranteed to last for one year after purchase. But, the next case is toll repair, even if within warranty period.

- (1) In case caused by operating mistake, and incorrect repair and modification
- (2) Trouble caused by reasons except the shipped product.
- (3) In case of using in range over the value of specification.
- (4) In case caused by natural calamity, disaster, and secondary disaster,

Warranty mentioned here means warranty for shipped product itself. Damage caused by trouble of shipped product is not guaranteed. Guarantee is valid only in Japan.

#### (Effective only Japan)

Toll repair

Any explanation and repair after the warranty period (one-year) shall be charged to the purchaser. And also any explanation and repair out of warranty mentioned above, even within warranty period, shall be charged to the purchaser. If you require the toll repair, please contact your Hitachi Distributor.

#### 1.3 OUTLINE OF THE PRODUCT

If this option printed board is installed to SJ300/L300P series, it is possible to input setting frequency, acceleration time setting, deceleration time setting, torque limit setting, and position setting in digital.

### CHAPTER 2 INSTALLATION METHOD OF PRINTED BOARD

### 2.1 INSTALLATION METHOD OF PRINTED BOARD

As the following Figure 2-1, exactly connect option board 1 or 2 to the holes of the four corners and the connector part of the back. Be sure to fit them to the guide post for positioning of option printed board and screw holes for fixing. After connecting, fastened the two points of printed board with the fixed screws attached.

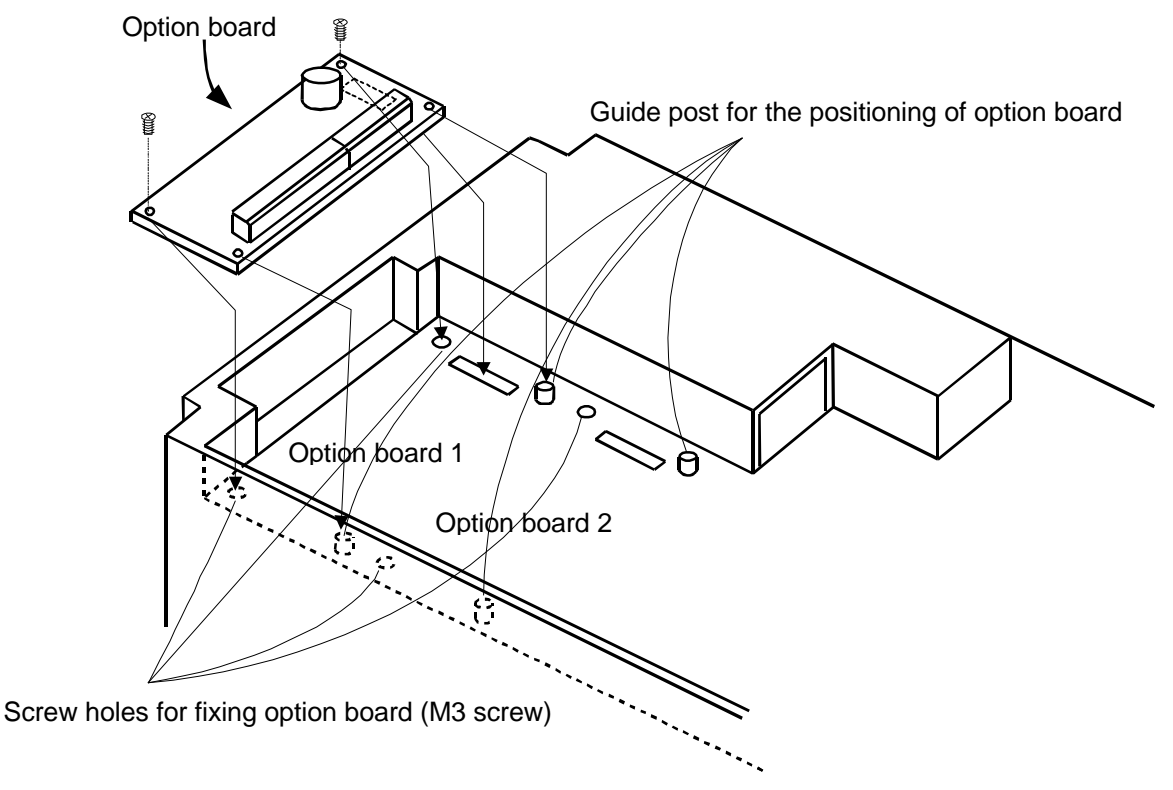

Figure 2-1 Installation of option printed board

### 3.1 TERMINAL ASSIGNMENT OF DIGITAL INPUT OPTION BOARD

Figure 3-1a shows terminal assignment, Figure 3-1b shows terminal standard connection.

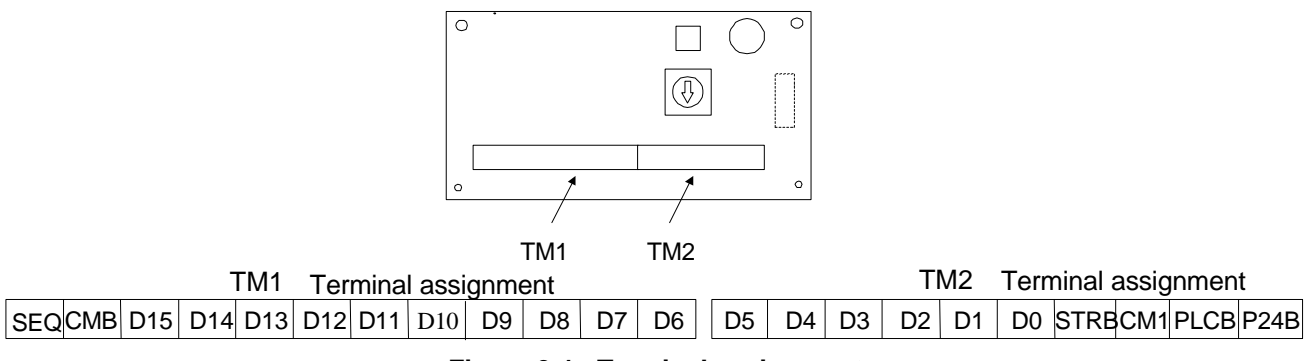

Figure 3-1a Terminal assignment

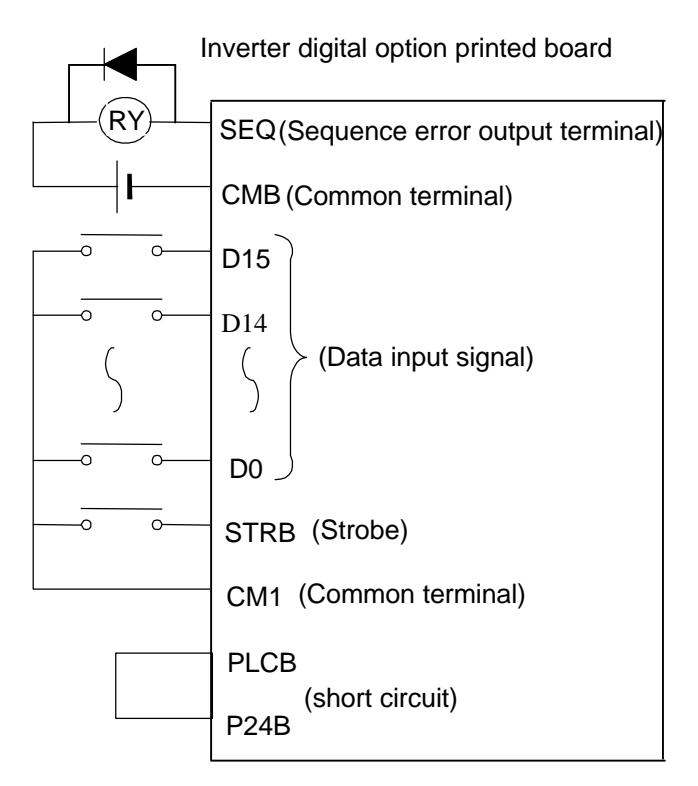

Figure 3-1b Terminal standard connection

In case of sink type interface, power is supplied to input terminal (D0 to D15, STRB) by short circuit between P24B terminal and PLCB terminal.

### CHAPTER 3 WIRING, CONNECTION

### **3.2 CONNECTION TO PROGRAMABLE CONTROLLER**

In case of operating this unit connecting to programable controller, there are 4 patterns of input terminals (Table 3-2a), 2 patterns of output terminals(Table 3-2b). Please connect fitted to the type of programable controller used.

#### Table 3-2a Connection of Input terminal (Dn, STRB, CM1) to Programable controller

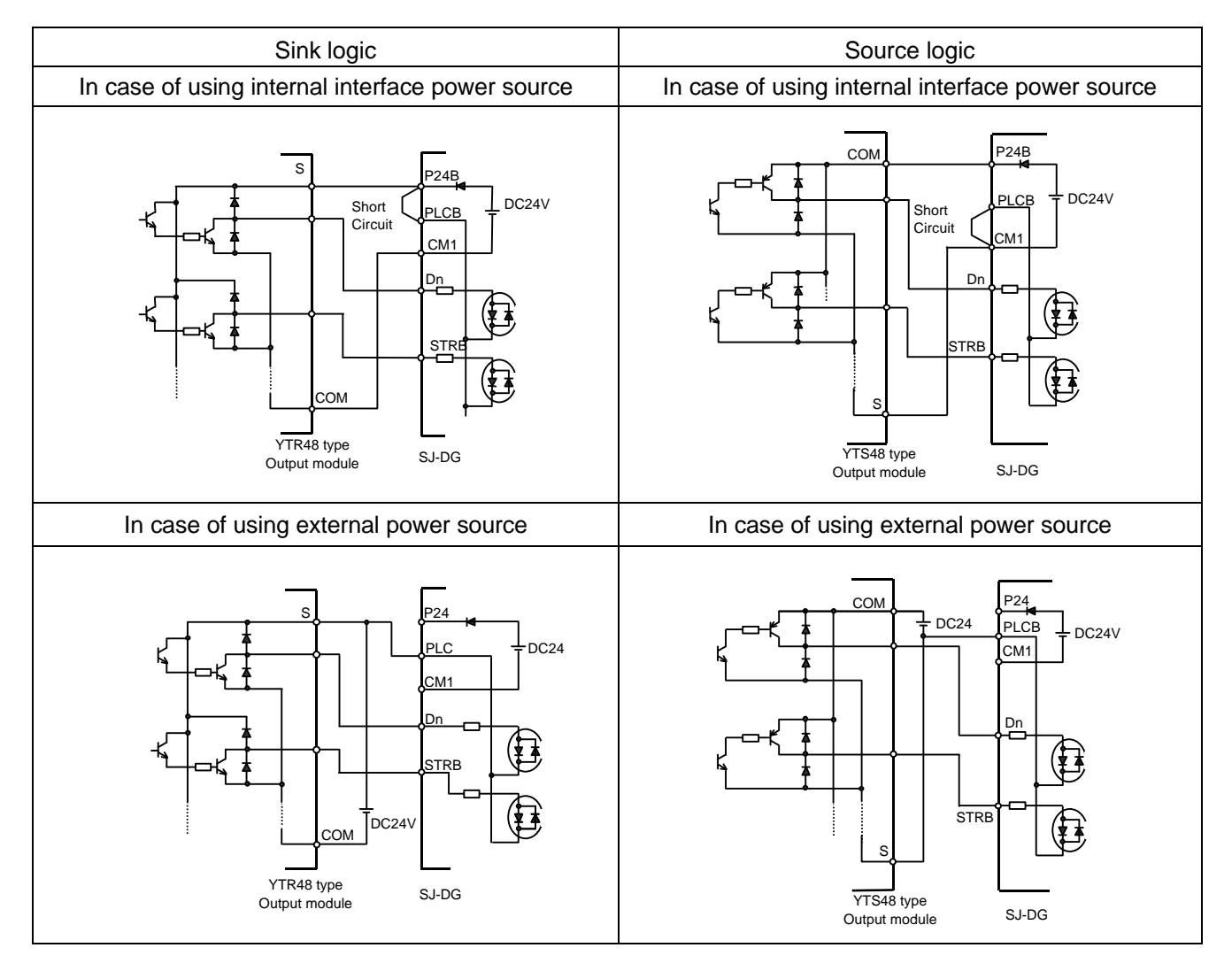

| Table 3-2b Connection of output ter | minal(SEQ | CMB) to p | rogramable c | ontroller |
|-------------------------------------|-----------|-----------|--------------|-----------|
|                                     |           |           |              | -         |

### CHAPTER 3 WIRING, CONNECTION

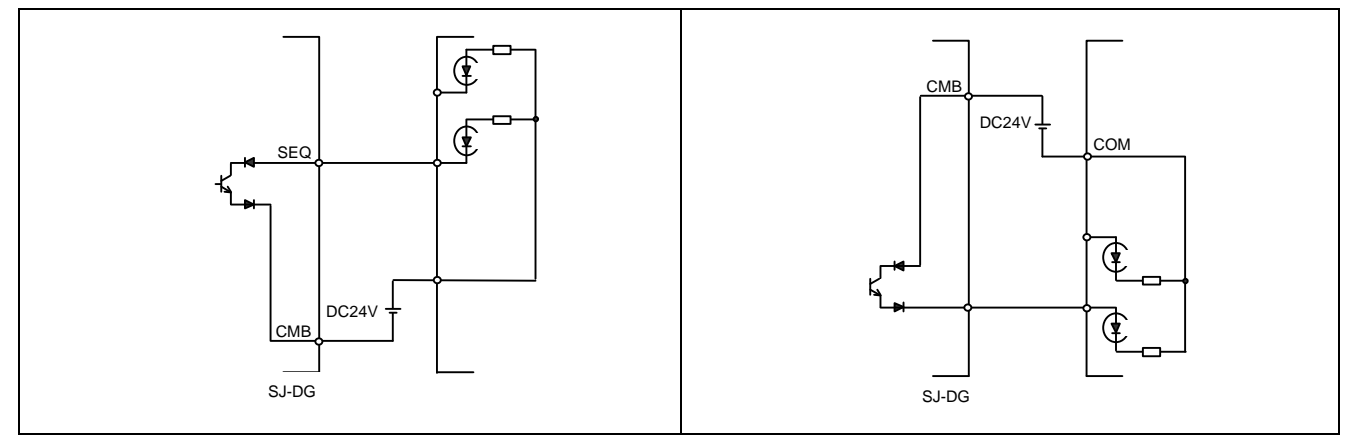

### **3.3 SPECIFICATION OF TERMINAL**

Table 3-3 shows specification of terminal.

#### **Table 3-3 Specification of terminal**

|                 | Terminal<br>symbol                            | Terminal name                                                         | Specification                                                                                                    | Electric characteristics                                                                                                    |
|-----------------|-----------------------------------------------|-----------------------------------------------------------------------|----------------------------------------------------------------------------------------------------|----------------------------------------------------------------------------------------------------|
| Input           | D15 to D0<br>(Hereinafter<br>called as<br>Dn) | Data input terminal                                                   | Photo coupler input<br>(1a contact signal)                                                                        | lanut immedence i 47k Ì                                                                                                    |
|                 | STRB                                          | Strobe terminal<br>(Data take in command<br>signal terminal)          | Sink source type                                                                                                  | Allowable                                                                                                    |
| Output          | SEQ                                           | Sequence error signal<br>(Data input error signal<br>output terminal) | Sink source type                                                                                                  | Between SEQ and CMB<br>Voltage drop at on : less than 4V<br>Allowable max. voltage : DC27V<br>Allowable max. current : 50mA |
|                 | СМВ                                           | Common terminal for sequence error signal output                      | Common terminal for sequence error signal output Note)                                                            |                                                                                                    |
| Power<br>source | P24B                                          | Power source terminal for interface                                   | DC24V power source for<br>contact input signal<br>In case of selecting source<br>logic, contact input common.     | Allowable max. current : 90mA                                                                                               |
|                 | CM1                                           | Power source terminal<br>for interface Common<br>terminal             | Common terminal for data<br>input terminal, power source<br>for interface and strobe<br>terminal <sup>Note)</sup> |                                                                                                    |

Note) Never connect to earth of ground.

### **3.4 APPLICABLE WIRING**

Make sure to use applicable wiring as the following items. wire that is shield less than 0.5mm<sup>2</sup>. Connect the wire which peeling length of sheathed signal wire is 5 – In case of connecting twist wire, make sure not to loose Use signal wire which max, outside diameter is less than 2.0mm<sup>2</sup>

### CHAPTER 4 SETTING

### **4.1 POSITION OF SETTING SWITCH**

Figure 4-1shows position of setting switch.PAC, DIV, BIN, BCD which printed around the dip switch (TYPE) means one time input, 2 dividing input, binary input, BCD input.

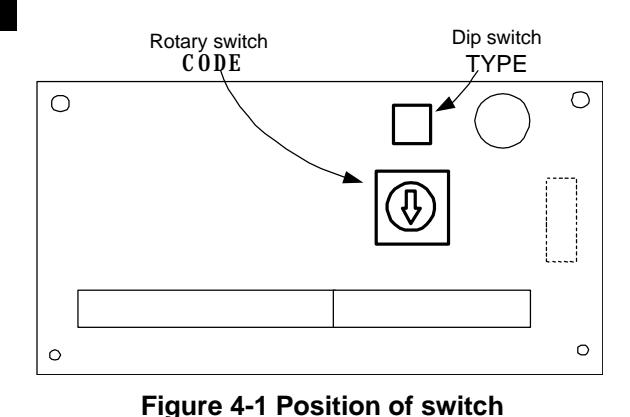

### 4.2 INITIAL SETTING CONDITION OF

#### PRINTED BOARD

Table 4-2 shows initial setting condition (Setting condition at shipment).

#### Table 4-2 Initial setting condition

| Setting item          | Switch No. | Initial setting |
|-----------------------|------------|-----------------|
|                       | 2          | PAC (OFF)       |
|                       | 1          | BIN (OFF)       |
| Rotary switch<br>CODE | 0 to       | 0               |
|                       |            |                 |

### 4.3 SETTING OF INVERTER

Table 4-3 shows setting items of the inverter (SJ300, L300 series) related to operating SJ-DG.

Make sure to refer to "CHAPTER 3 OPERATION", "CHAPTER 4 EXPLANATION OF FUNCTION" of the instruction manual of the inverter, and set exactly.

#### Table 4-3 Table of setting items of inverter related to SJ-DG

| Code | Function name                                             | Data range                                                                                            | Initial data             | Possible<br>setting at<br>operating | Possible mode<br>of change at<br>operating | Note          |
|------|-----------------------------------------------------------|----------------------------------------------------------------------------------------------------|--------------------------|-------------------------------------|--------------------------------------------|---------------|
| A001 | Setting frequency destination                             | 00(VR)/01(terminal)/02(operator)<br>/03(RS485)/04(option1)<br>/05(option2)                            | 02 (SJ300)<br>00 (L300P) | х                                   | х                                          | -             |
| P031 | One selection of<br>acceleration and<br>deceleration time | 00(remote)/01(option1)<br>/02(option2)                                                                | 00                       | Х                                   | 0                                          | -             |
| B040 | Selection of torque limit                                 | 00(4quadrant individual setting)<br>/01(terminal switch)/02(analog<br>input)/03(option1)/04(option 2) | 00                       | х                                   | 0                                          | Only<br>SJ300 |
| P032 | Selection of position command                             | 00(remote)/01(option1)<br>/02(option2)                                                                | 00                       | х                                   | 0                                          | Only<br>SJ300 |

(1) In case of setting frequency, make sure to set frequency command destination (A001) to option.

- (2) In case of setting acceleration and deceleration time, make sure to set acceleration and deceleration time 1 selection (P031) to option.
- (3) In case of setting torque limit, make sure to set torque limit selection (B040) to option.
- (4) In case of setting position, make sure to set selection of position command (P032) to option.

#### 4.4 INPUT MODE BY DIP SWITCH AND ROTARY SWITCH

It is possible to select input mode by combination of dip switch and rotary switch on the option printed board. Table 4-4 shows table of input mode.

| Dip s    | switch          | Rotary<br>switch |         | Setting fr         | equency |      | Acc<br>deceler | eleration a ation time | Torque<br>limit<br>setting | Position setting |        |  |  |
|----------|-----------------|------------------|---------|--------------------|---------|------|----------------|------------------------|----------------------------|------------------|--------|--|--|
| TY       | ′PE             | CODE             |         | Setting resolution |         |      |                |                        |                            |                  |        |  |  |
| Swite    | ch No.          | Setting          | 0.0411- | 0.411-             | 411-    | Data | 0.04           | 0.4                    | 4                          | 4.07             | 4      |  |  |
| 1        | 2               | code             | 0.01HZ  | 0.1HZ              | THZ     | Rate | 0.01sec        | 0.1sec                 | TSEC                       | 1%               | Tpuise |  |  |
|          | 540             | 0                | 0       |                    |         |      |                |                        |                            |                  |        |  |  |
|          | PAC             | 1                |         | 0                  |         |      |                |                        |                            |                  |        |  |  |
|          | time            | 2                |         |                    | 0       |      |                |                        |                            |                  |        |  |  |
|          | input           | 3                |         |                    |         | 0    |                |                        |                            |                  |        |  |  |
|          | mode at<br>OFF) | 4                |         |                    |         |      |                |                        |                            | 0                |        |  |  |
| BIN      |                 | 5                |         |                    |         |      |                |                        |                            |                  |        |  |  |
| (Binary  |                 | 6                |         |                    |         |      | -              |                        |                            |                  | 0      |  |  |
| input at |                 | 0                | _       |                    |         |      | 0              |                        |                            |                  |        |  |  |
| OFF)     |                 | 1                | 0       |                    |         |      |                | 0                      |                            |                  |        |  |  |
| /        |                 | 2                |         |                    |         |      | -              |                        | 0                          |                  |        |  |  |
| BCD      | עוס             | 3                |         |                    |         |      | 0              |                        |                            |                  |        |  |  |
| (BCD     | (Dividing       | 4                |         | 0                  |         |      |                | 0                      |                            |                  |        |  |  |
| input at | input           | 5                |         |                    |         |      |                |                        | 0                          | 0                | 0      |  |  |
| ON)      | mode at         | 6                |         |                    |         |      | 0              |                        |                            | Ŭ                | 0      |  |  |
|          | ON)             | 7                |         |                    | 0       |      |                | 0                      |                            |                  |        |  |  |
|          | 011)            | 8                |         |                    |         |      |                |                        | 0                          |                  |        |  |  |
|          |                 | 9                |         |                    |         |      | 0              |                        |                            |                  |        |  |  |
|          |                 | Α                |         |                    |         | 0    |                | 0                      |                            |                  |        |  |  |
|          | -               | В                |         |                    |         |      |                |                        | 0                          |                  |        |  |  |

#### Table 4-4 Table of input mode

**Precaution** O shows input mode set by switch setting. Make sure not to set switch setting except O because they are for adjustments of factory.

(Viewpoint of table of input mode)

Example 1) In one time input mode, switch setting which sets setting frequency by 1Hz resolution and binary input.

| TY  | CODE |   |  |  |  |  |  |
|-----|------|---|--|--|--|--|--|
| 1   | 1 2  |   |  |  |  |  |  |
| BIN | PAC  | 2 |  |  |  |  |  |

Example 2) In two dividing input, switch setting which sets setting frequency with 0.1Hz resolution and BCD input, and in case of setting acceleration and deceleration time by BCD input, 0.1sec.resolution.

| TYI | CODE |   |
|-----|------|---|
| 1   | 0    |   |
| BCD | DIV  | 2 |

### CHAPTER 4 SETTING

### 4.5 PRECAUTIONS AT SETTING OF SWITCH

- (1) In case of setting rotary switch code to (5, 7 to F) in one time input mode, sequence error outputs just after power on of inverter.
- (2) In case of setting rotary switch code to (B to F) in 2 dividing input mode, sequence error outputs just after power on of inverter.
- (3) In case of (1) or (2), turn off power of inverter and set exactly.

Setting of dip switch TYPE

### 5.1 FUNCTION

(II: chon)

### 5.1.1 ONE TIME BINARY INPUT

It is possible to select frequency setting, torque limit setting or position setting of one time data input by rotary switch CODE.

Figure 5.1.1 shows data bit construction of one time binary input. (Example of setting) In case of setting frequency to 60.0Hz by 0.1Hz

resolution

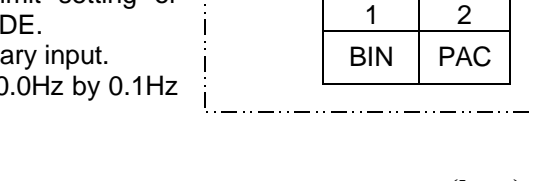

| (       | in gner | )   |     |     |     |     |     |     |     |     |     |     |     |     |     | (LOWCI) |
|---------|---------|-----|-----|-----|-----|-----|-----|-----|-----|-----|-----|-----|-----|-----|-----|---------|
|         | D15     | D14 | D13 | D12 | D11 | D10 | D 9 | D 8 | D 7 | D 6 | D 5 | D 4 | D 3 | D 2 | D 1 | D 0     |
| Setting |         |     |     |     |     |     |     |     |     |     |     |     |     |     |     |         |
|         |         |     |     |     |     |     |     |     |     |     |     |     |     |     |     |         |

#### Figure 5.1.1 Data bit construction of one time binary input

(Setting of rotary switch CODE --- 1).

(1) Input value which 60 multiplies 10 to D15 - D0 terminal by 16 bits binary value.

| D15          | D14 | D13 | D12 | D11 | D10 | D 9 | D 8 | D 7 | D 6 | D 5 | D 4 | D 3 | D 2 | D 1 | D 0 |
|--------------|-----|-----|-----|-----|-----|-----|-----|-----|-----|-----|-----|-----|-----|-----|-----|
| 0            | 0   | 0   | 0   | 0   | 0   | 1   | 0   | 0   | 1   | 0   | 1   | 1   | 0   | 0   | 0   |
| 16 bits data |     |     |     |     |     |     |     |     |     |     |     |     |     |     |     |

(1) 60 times10 = 600 ---- 0000001001011000 (Binary)

(2) When data input is definite, turn the strobe signal on.

(3) Turn the strobe signal off.

**Precaution** Refer to 5.3 "DATA INPUT TIMING" for signal input timing.

#### 5.1.2 ONE TIME BCD INPUT

It is possible to select frequency setting, torque limit setting or position setting of one time data input by rotary switch CODE. Figure 5.1.2 shows data bit construction of one time BCD input.

(Example of setting) In case of setting frequency to 30.0Hz resolution by 0.01Hz

(Setting of rotary switch CODE ---- 1)

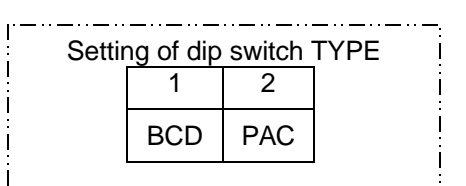

(1) Input value which 30 multiplies 100 to D15 to D0 terminal by BCD value. 30 times100 = 3000 ---- 001100000000000 (binary)

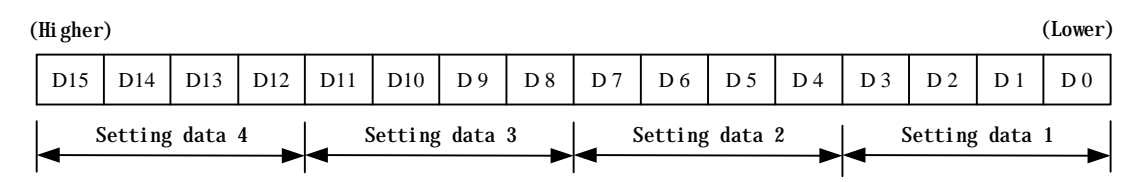

Figure 5.1.2 Data bit construction of one time BCD input

9

(2) When data input is definite, turn the strobe signal on.

(3) Turn the strobe signal off.

(Lower)

| D1 | 5 D  | 14   | D13    | D12 | D11 | D10     | D 9  | D 8 | D 7 | D 6     | D 5  | D 4 | D 3 | D 2     | D 1    | D 0 |
|----|------|------|--------|-----|-----|---------|------|-----|-----|---------|------|-----|-----|---------|--------|-----|
| 0  | (    | )    | 1      | 1   | 0   | 0       | 0    | 0   | 0   | 0       | 0    | 0   | 0   | 0       | 0      | 0   |
|    | Sett | i ng | data 4 | 4   |     | Setting | data | 3   |     | Setting | data | 2   |     | Setting | g data | 1   |

Precaution Refer to 5.3 "DATA INPUT TIMING" for signal input timing.

#### 5.1.3 TWO DIVIDING BINARY INPUT

It is possible to change setting data by twice input of data, higher data and lower data. And it is possible to select frequency setting, torque limit setting, acceleration and deceleration time setting or position setting by change of classification code (Refer to Figure 5.2 Table of classification code.). Setting resolution can be selected by rotary switch CODE.

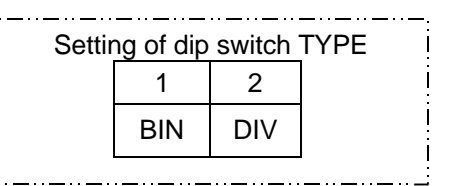

Figure 5.1.3 shows data bit construction of the input binary data divided into two.

| ( | Hi gher  | )      |         |        |        |        |        |         |      |        |        |         |       |       |         | (Lower) |
|---|----------|--------|---------|--------|--------|--------|--------|---------|------|--------|--------|---------|-------|-------|---------|---------|
|   | D15      | D14    | D13     | D12    | D11    | D10    | D 9    | D 8     | D 7  | D 6    | D 5    | D 4     | D 3   | D 2   | D 1     | D 0     |
|   | <b>▲</b> | Hi ghe | er or I | ower c | lassif | icatio | n code | <b></b> | Sett | ing da | ita of | hi gher | 8bits | or lo | wer 8 l | oints   |

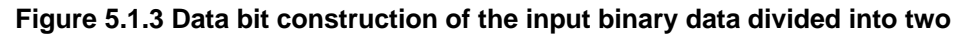

(Example of setting) In case of setting frequency to resolution 0.01Hz

- (Setting of rotary switch CODE --- 0, 1, 2
- (1) Converse value which 60 multiply 100 to 16 bits binary value. And then input higher 8 bits to D7 to D0 terminal, higher code of setting frequency to D15 to D8 terminal.

60× 100 = 6000 0001011101110000 (Binary)

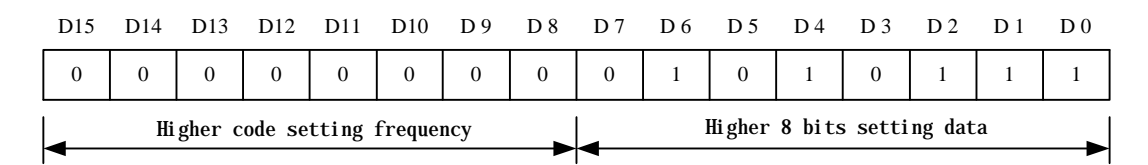

(2) When data input is definite, turn strobe signal on.

(3) Turn strobe signal off.

(4) Input remaining data, lower 8 bits to D7 to D0 terminal, and D15 to D8terminal to lower code of setting

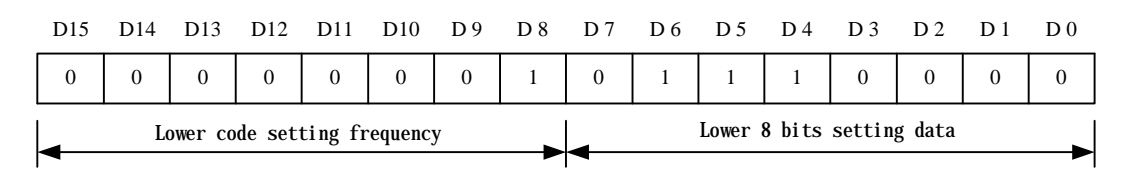

frequency.

(5) When data input is definite, turn strobe signal on.

(6) Turn strobe signal off.

**Precaution** Refer to 5.3 "DATA INPUT TIMING" for signal input timing.

11

### CHAPTER 5 FUNCTION

#### 5.1.4 TWO DIVIDING BCD INPUT

It is possible to change setting data by twice input of data, higher data and lower data. And it is possible to select frequency setting, torque limit setting, acceleration and deceleration time setting, or position setting by change of classification code (Refer to Figure 5.2 Table of classification code.). Setting resolution can be selected by rotary switch CODE.

(Example of setting) In case of setting acceleration time to 60.0sec by 0.1sec resolution

| D15 | D14 | D13     | D12     | D11    | D10    | D 9 | D 8 | D 7 | D 6 | D 5   | D 4    | D 3    | D 2     | D 1 | D 0 |
|-----|-----|---------|---------|--------|--------|-----|-----|-----|-----|-------|--------|--------|---------|-----|-----|
| 0   | 0   | 0       | 0       | 0      | 0      | 0   | 1   | 0   | 1   | 1     | 1      | 0      | 0       | 0   | 0   |
|     | Lo  | ower co | ode set | ting f | requen | су  |     | -   |     | Lower | 8 bits | settir | ng data |     |     |

#### Figure 5.1.4 Data bit construction of the input BCD data divided into two

(Setting of rotary switch CODE ---- 1, 4, 7, A)

(1) Converse value which 60 multiply 10 to binary value of BCD. And then input higher 2-figure data to D7 to D0 terminal, acceleration time setting higher code to D15 to D8 terminal.

60× 10 = 600 000001100000000 (Binary)

| D15 | D14    | D13    | D12    | D11     | D10    | D 9    | D 8 | D 7 | D 6 | D 5     | D 4     | D 3    | D 2     | D 1 | D 0 |
|-----|--------|--------|--------|---------|--------|--------|-----|-----|-----|---------|---------|--------|---------|-----|-----|
| 0   | 0      | 0      | 0      | 0       | 1      | 0      | 0   | 0   | 0   | 0       | 0       | 0      | 1       | 1   | 0   |
|     | Accele | ration | time s | setting | hi ghe | r code |     | -   | Hi  | igher 2 | 2-figur | e sett | ing dat | a   |     |

- (2) When data input is definite, turn the strobe signal on.
- (3) Turn the strobe signal off.
- (4) Input remaining data, lower 8 bits to D7 to D0 terminal, and D15 to D8 terminal to lower code of setting frequency.

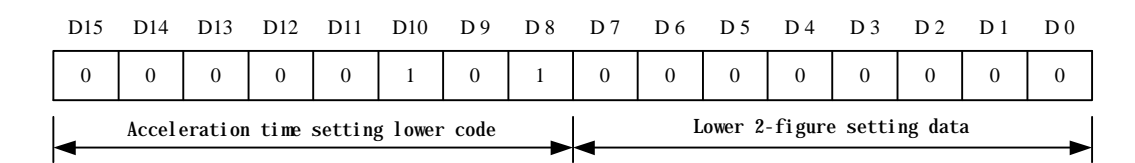

(5) When data input is definite, turn the strobe signal on.

(6) Turn strobe signal off.

**Precaution** Refer to 5.3 "DATA INPUT TIMING" for signal input timing.

| Settir | ng of dip | switch | TYPE |
|--------|-----------|--------|------|
|        | 1         | 2      |      |
|        | BCD       | DIV    |      |

### 5.2 CLASSIFICATION CODE

Table 5.2 shows table of classification code. Make sure to input classification code in order, higher code and then lower code.

| Setting item                       | Classification code<br>(D15 - D8) |             |  |  |  |
|------------------------------------|-----------------------------------|-------------|--|--|--|
| _                                  | Binary                            | Hexadecimal |  |  |  |
| Setting frequency (Higher)         | 00000000                          | 0           |  |  |  |
| Setting frequency (Lower)          | 0000001                           | 1           |  |  |  |
| Torque limit setting (Higher)      | 00000010                          | 2           |  |  |  |
| Torque limit setting (Lower)       | 00000011                          | 3           |  |  |  |
| Acceleration time setting (Higher) | 00000100                          | 4           |  |  |  |
| Acceleration time setting (Lower)  | 00000101                          | 5           |  |  |  |
| Deceleration time setting(Higher)  | 00000110                          | 6           |  |  |  |
| Deceleration time setting(Lower)   | 00000111                          | 7           |  |  |  |
| Position setting (Higher)          | 00001000                          | 8           |  |  |  |
| Position setting (Lower)           | 00001001                          | 9           |  |  |  |
|                                    |                                   |             |  |  |  |

#### Table 5.2 Table of classification code

#### 5.3 DATA INPUT TIMING 5.3.1 TIMING AT ONE TIME INPUT MO DE

Take in data in on level that strobe signal. Let on/off time of strobe signal be more than 20ms. Be in state of on. And if data indefinite area is more than 5ms, turn strobe signal off in order to satisfy Figure 5.3.1 timing chart of one time data input.

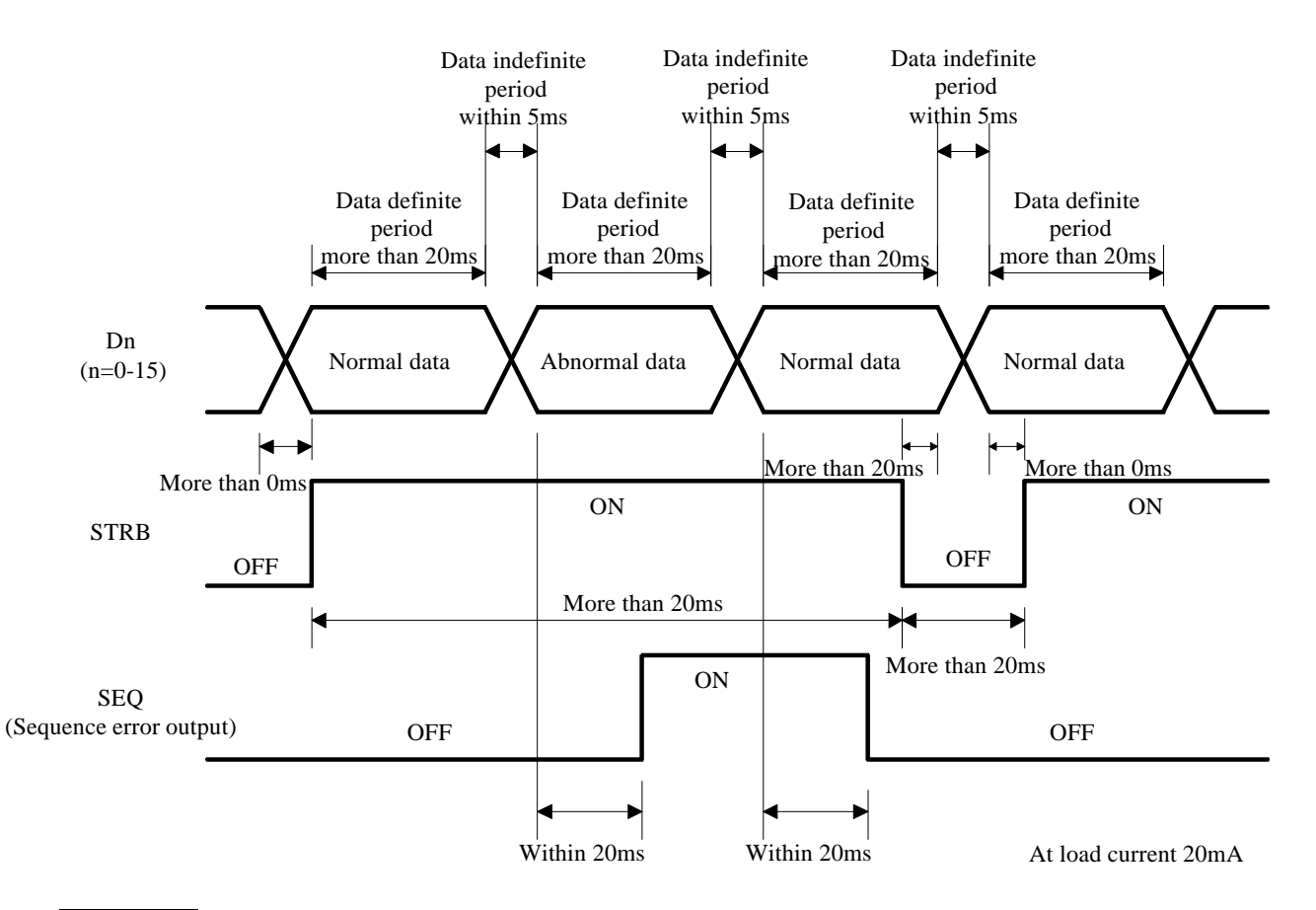

Precaution If Figure 5.3.1 timing chart is not satisfied, be careful because of possibility of taking in error data.

#### 5.3.2 TIMING AT TWO DIVIDING DATA INPUT

Take in data in on-edge of strove signal. Let on/off time of strobe signal be more than 20ms. And let off time of strobe signal be more than 20ms,

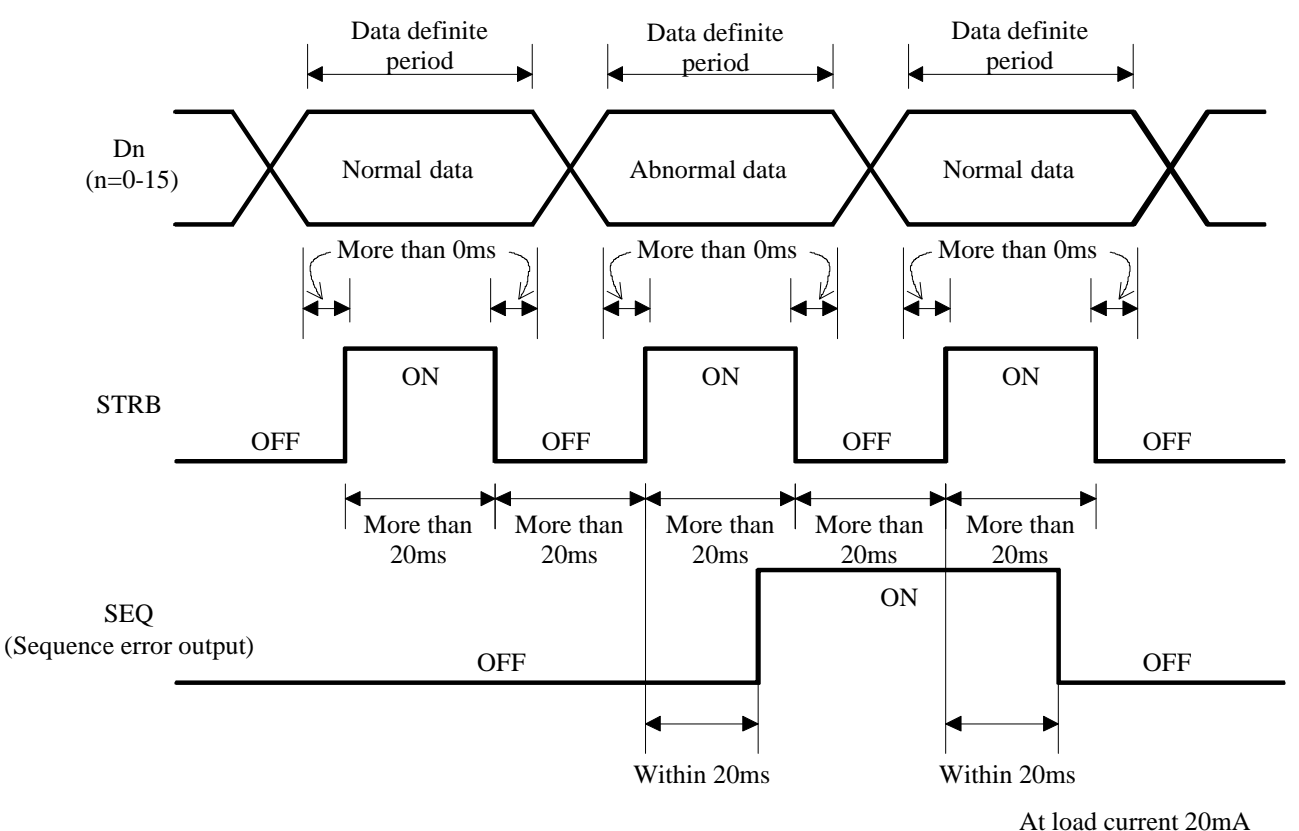

Figure 5.3.2 Timing chart of two dividing data input

Precaution If Figure 5.3.2 timing chart is not satisfied, be careful because of possibility of taking in error data.

### 5.4 NOTICE AT DATA INPUT

While inputting the data by terminal of SJ-DG, notice the following items.

- (1) Each input is possible to set within data range of the inverter in every setting item. If inputting without data range, sequence error is outputted and data input is invalid (previous data is kept).
- (2) If classification code is inputted in dividing input mode, make sure to input classification code in order, higher code, and then lower code. If lower code is inputted at first, sequence error is outputted and data input is invalid (previous data is kept)
- (3) Re-input of correct data, or reset of inverter, or power off carries out cancellation of sequence error. And, if two times input are correct in dividing input mode, they are cancelled just after second input.
- (4) If a code without codes in table of classification is inputted, sequence error is outputted.
- (5) In case of trip of inverter, data input is invalid. Make sure to reset inverter and re-input.

rate

- (6) When each command destination of inverter is not set to option board put on, do not input data.
- (7) If setting frequency is input in "rate", do the following process below.

(Example) If 75% of max frequency is set, input  $I_{in}$  is

$$I_{in} = 0.75 \times M$$
 0.75

M input data full scale

| Switch type 1 | Input data full scale value( $M$ ) |
|---------------|------------------------------------|
| BIN           | 65535                              |

| BCD | 9999 |
|-----|------|

However, f Hz set actually is calculated in

$$f = \frac{I_{in}}{M} F_{max}$$
  $F_{max}$  max frequency Hz

and, value which is ignored less than is setting frequency.